# Manual Pro-P

A central modelo Pro-P conta com toda parte de potência para movimentar seus portões.

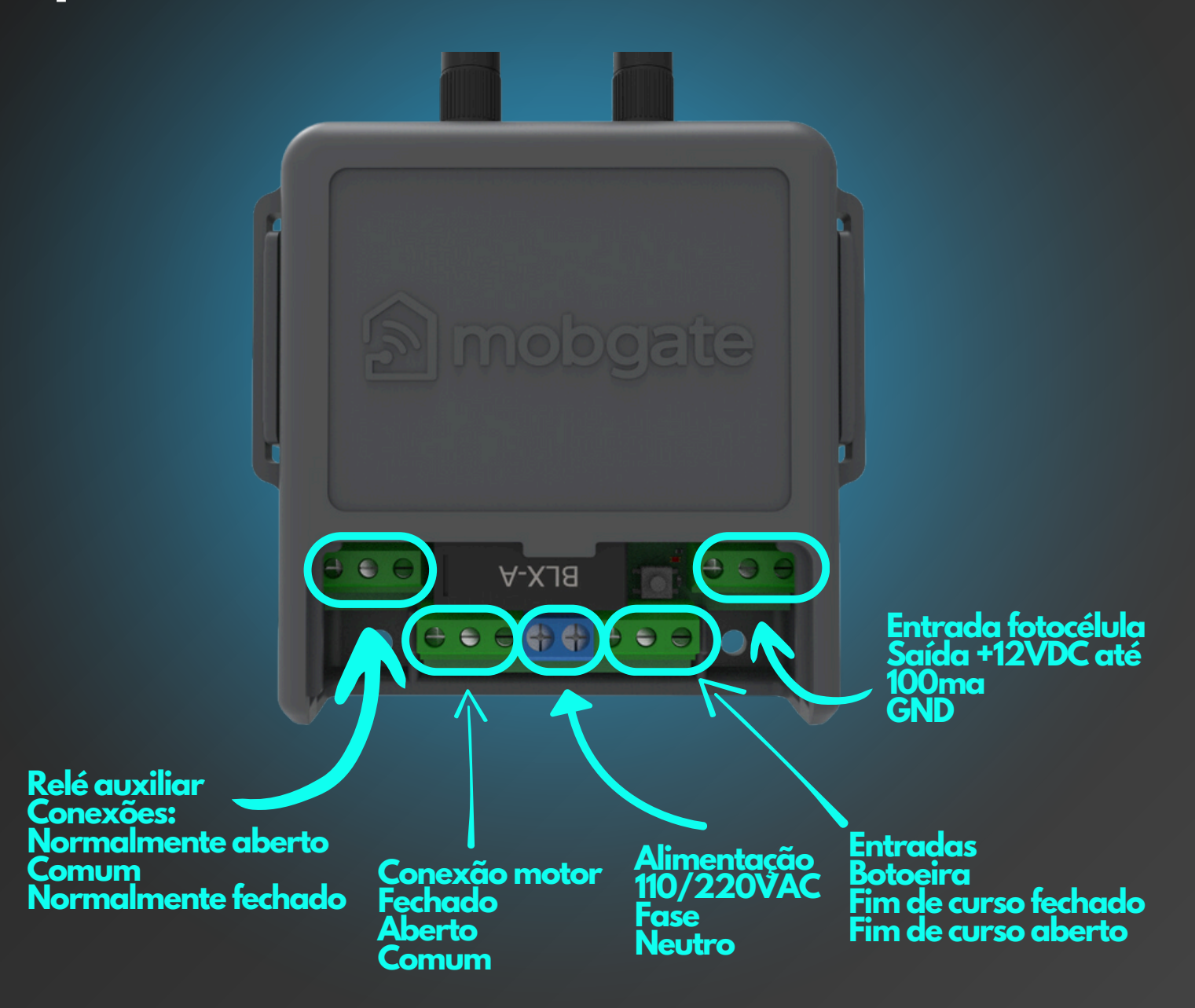

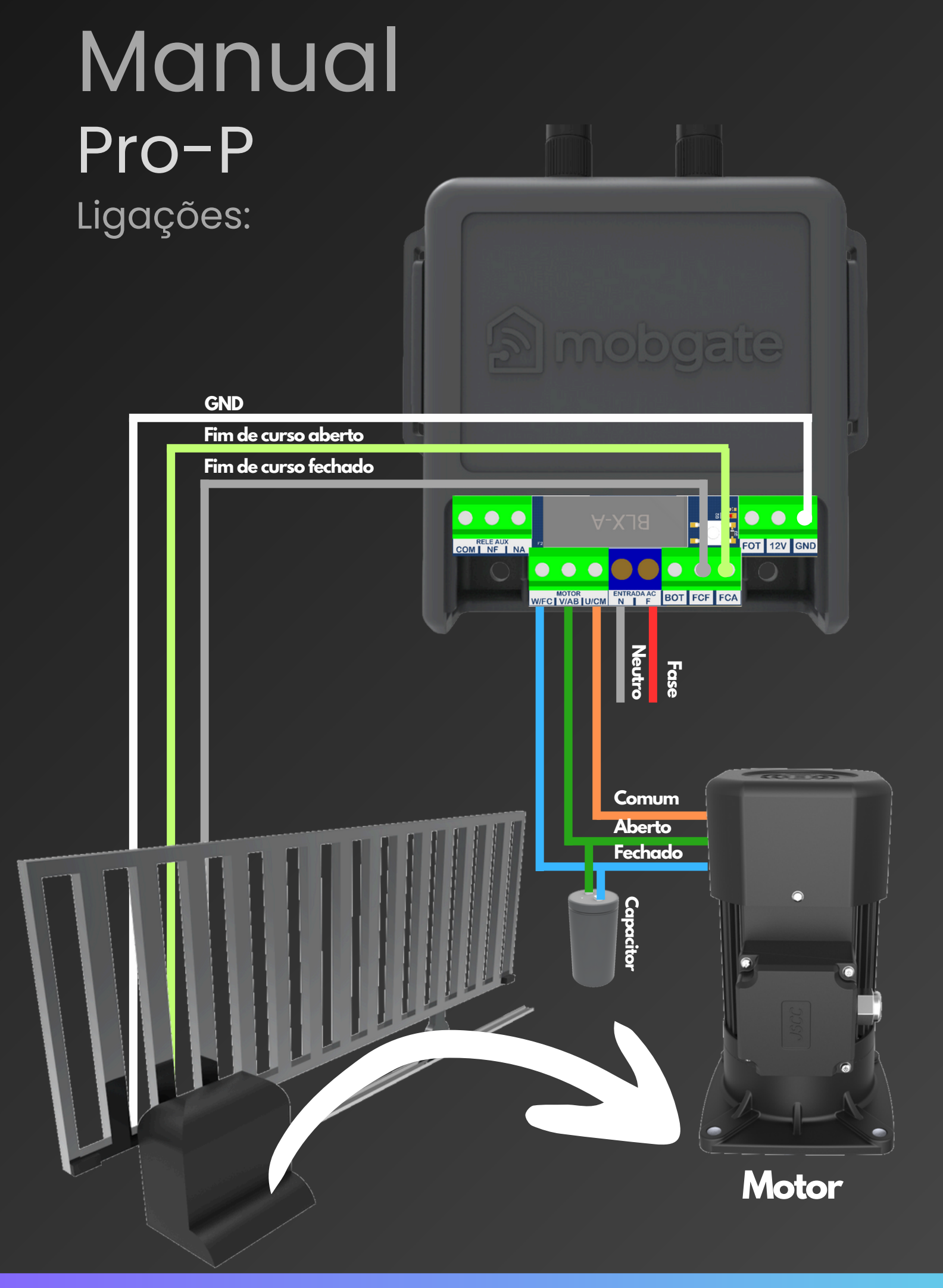

Manual Pro-P

Instalando o App MobGate:

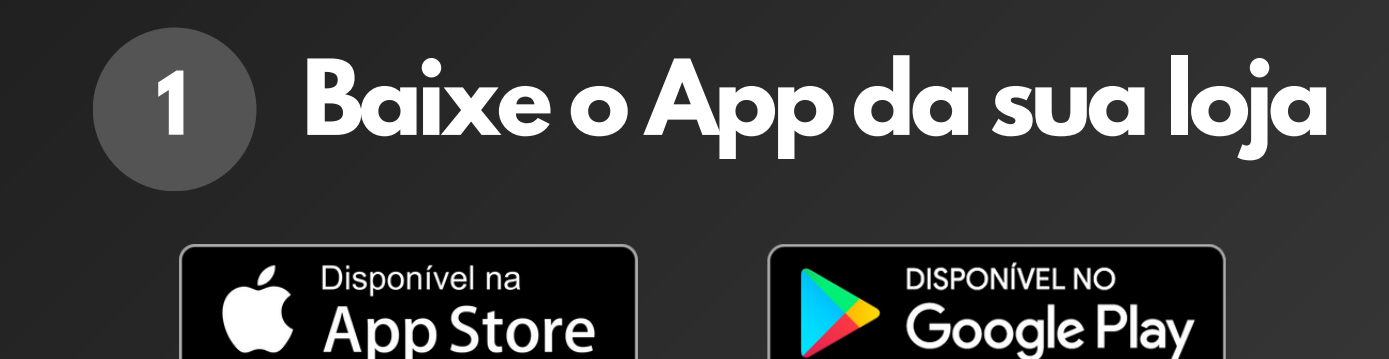

## 2 Autentique seu App

App validado!

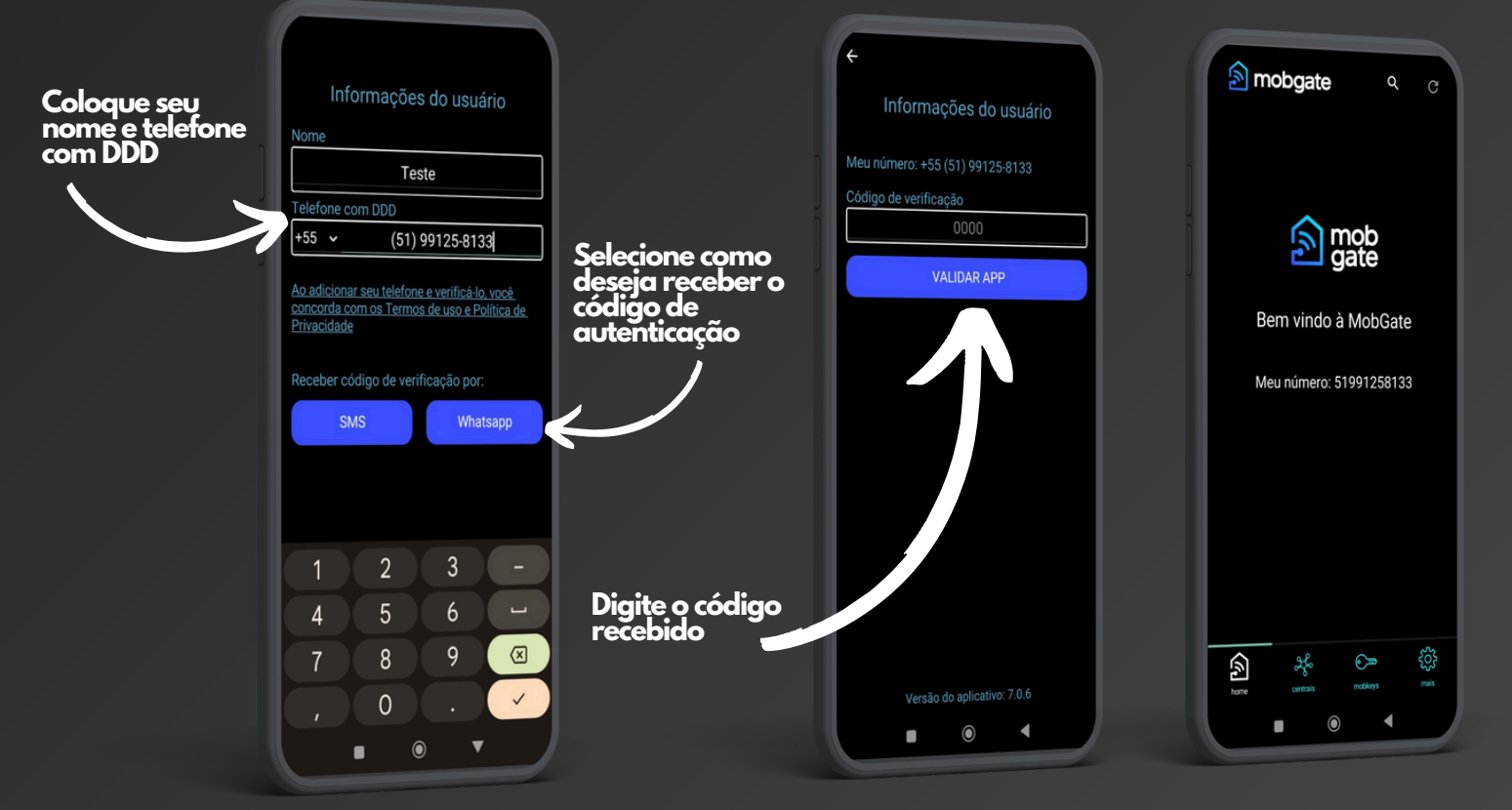

mportante: Habilite todas as permissões quando forem pedidas!

Manual Pro-P Adicionando a

central ao App:

1

2

Após ligar a energia elétrica, a central deve emitir um bipe! Pressione o botão de reset, a central deve começar a bipar. Conte 2 bipes e solte o botão.

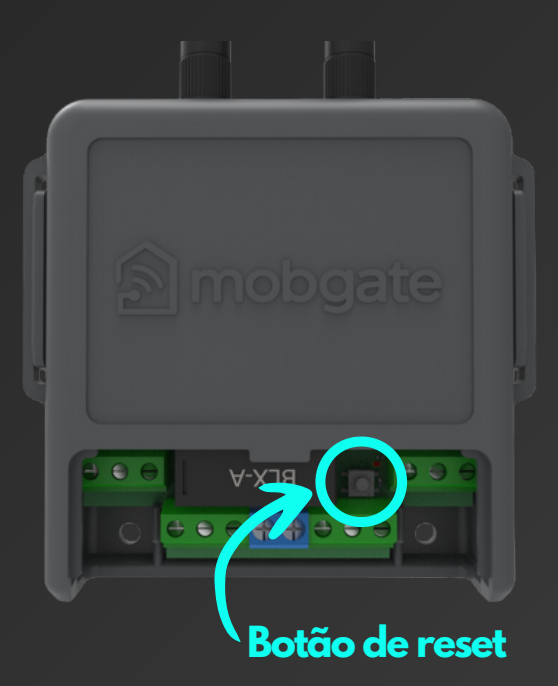

Feche o aplicativo (não minimize ou deixe em segundo plano), abra novamente e siga os passos:

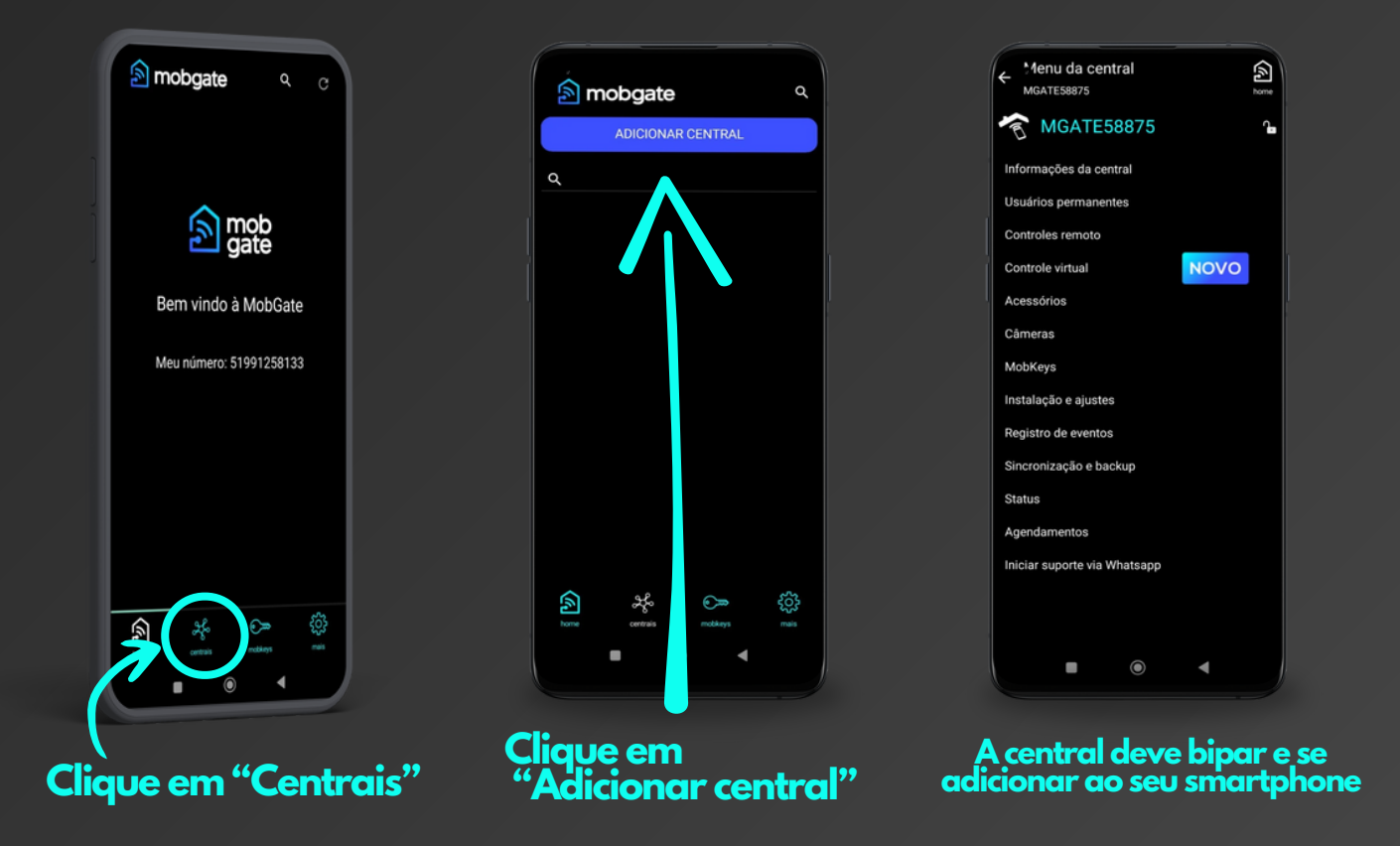

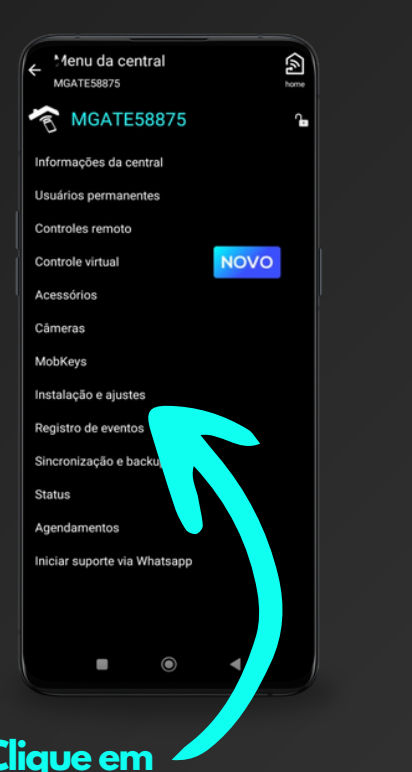

Clique em 🖊 "Instalações e ajustes"

1

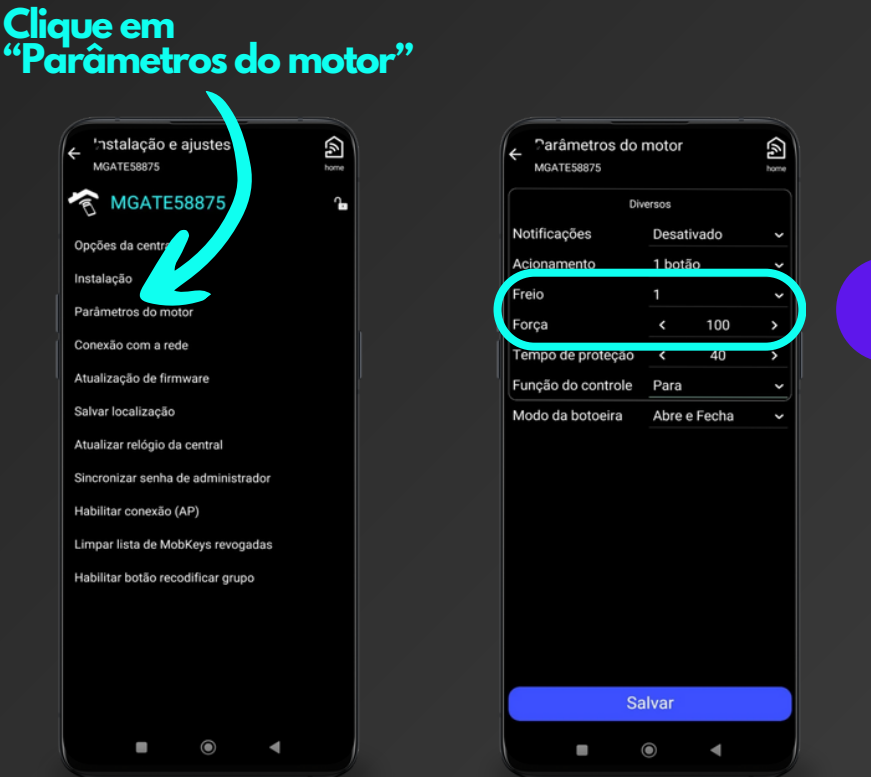

1

Nestes campos é possível alterar...

← 'nstalação e ajuste

Opções da cent

Conexão com a rede

Salvar localização

alização de firm

alizar relógio da central ronizar senha de administrador

Limpar lista de MobKeys revogadas

Habilitar botão recodificar grupo

oilitar conexão (AP)

 $\bigcirc$ 

Instalação

\$

A função "Freio", que freia magneticamente o motor no percurso de parada.

A função "Força" sai configurado de fábrica em 100% e representa a força do motor.

Após as modificações, pressione o botão "Salvar".

1 ÷ MGATE58875 MGATE58875 Informações da central Ilsuários permanentes Controles remoto NOVO Controle virtual Acessórios Câmeras MobKeys Instalação e ajustes Registro de eventos Sincronização e bac Status Agenda Iniciar suporte via Whatsapp Clique em 📕 "Instalações e ajustes"

1

#### Clique em "Instalação"

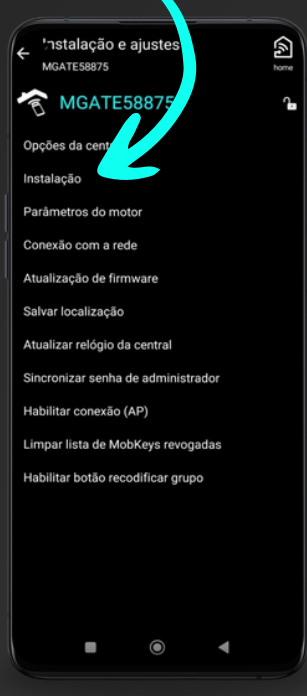

| ← Instalação<br>MGATE58875                                        |               |     |  |
|-------------------------------------------------------------------|---------------|-----|--|
| Antes de habilitar a instalação, coloque o<br>portão entreaberto. |               |     |  |
| Inverter sentido de movimento                                     |               |     |  |
| Abrir                                                             | Fechar        |     |  |
| Redução de parada                                                 | Portão pesado | ~   |  |
| Rampa de parada                                                   |               | ✓ s |  |
| Rampa de partida                                                  | Curta         | ~   |  |
| Instalação                                                        | Reduzida      | ~   |  |
| Habilitar instalação                                              |               |     |  |
| + Avançado                                                        |               |     |  |
|                                                                   |               |     |  |
|                                                                   |               |     |  |
|                                                                   |               |     |  |
|                                                                   |               |     |  |
|                                                                   | •             |     |  |
|                                                                   | •             |     |  |

1

Nestes campos é possível alterar ...

Redução de parada, apresenta as opções (portão leve, portão pesado e desativado).

Rampa de parada, representa o tempo de duração de atuação da Redução de parada.

Rampa de partida, apresenta as opções (curta, media e longa). Representa o tempo de aceleração do motor da condição desligado até atingir a sua portência máxima.

Instalação, configura a velocidade do portão no processo de treinamento de percurso. Existem as opções de velocidade (normal e reduzida)

Após estabelecer os parâmetros desejados siga o processo abaixo...

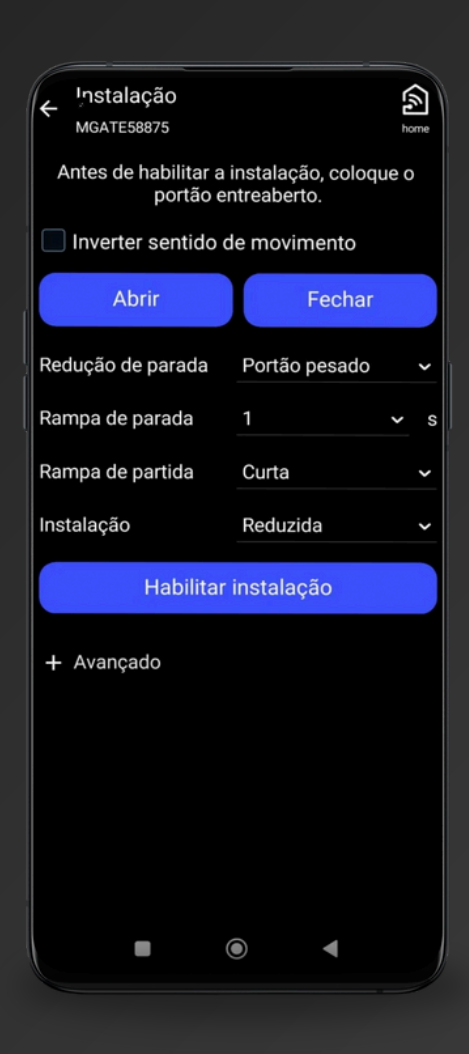

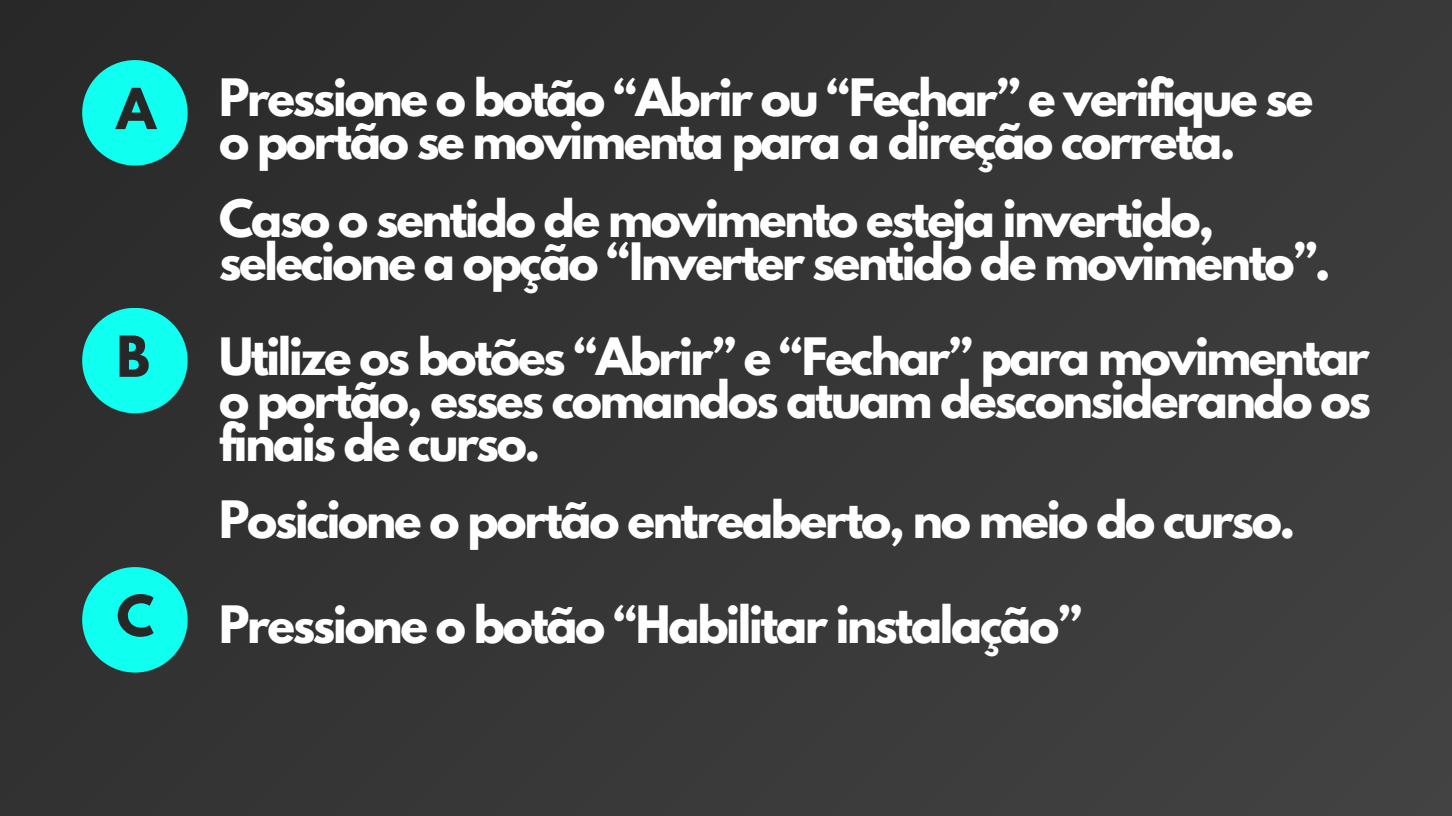

D

Através do botão de acionamento, manobre o portão até escutar a central emitir vários bipes indicando o final do processo de instalação e treino.

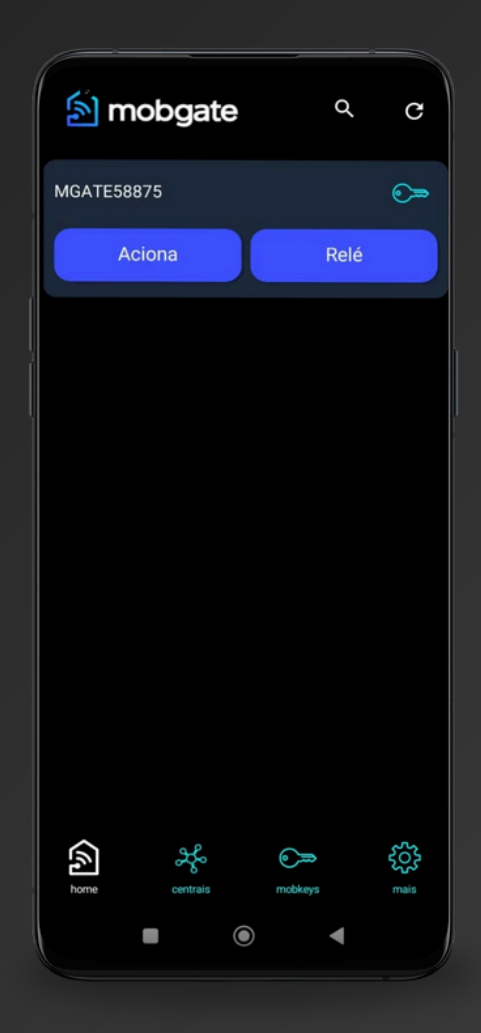

## Dica!!

O processo de treino de percurso, dependendo das configurações adotadas pode ser relativamente demorado.

Então é recomendado que se faça uso normal do portão, a cada movimentação o processo de aprendizado é executado até chegar ao fim.

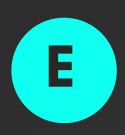

Caso as configurações adotadas não sejam satisfatórias, modifique novamente os parâmetros e execute o processo de instalação a partir do item "A".